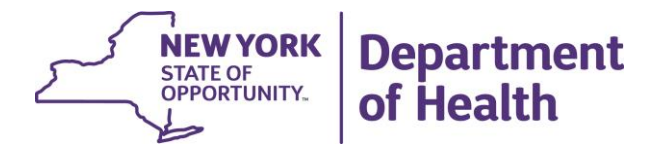

## **NY Medicaid EHR Incentive Program**

Updated September 2018

## **MEIPASS: Self-Retraction for Eligible Professionals and Eligible Hospitals**

Authorized users may retract a provider's attestation in MEIPASS and resubmit a revised attestation.

Providers are no longer required to contact <u>hit@health.ny.gov</u> for manual rejections in order to make changes to submitted attestations.

**NOTE:** Attestations that have been approved and paid may not be retracted or adjusted in this manner.

## To retract a submitted attestation, please follow these steps:

- 1. Log into MEIPASS https://meipass.emedny.org/ehr/login.xhtml
- 2. On the Attestation page, the provider's CMS registration information will display.
- 3. Click the "Retract Attestation" button at the bottom of the screen.
- 4. A confirmation message will appear. Click "OK" to proceed with the retraction.
- 5. Proceed to make changes and resubmit the attestation.

| Medicaid EHR Incentive Program<br>For Eligible Professionals (EPs) and Eligible Hospitals (EHs)                                                                                                    |                     |               |                   |                     |       |
|----------------------------------------------------------------------------------------------------|---------------------|---------------|-------------------|---------------------|-------|
| Home                                                                                                    | Attestation         | Status        | Payment Informati | on                  |       |
| Please validate your CMS Registration Information. If the information is incorrect contact CMS. If the information is correct please proceed.    Registration Information   CMS Registration ID : XXXXXXXXX |                     |               |                   |                     |       |
|                                                                                                    | Payment Year :      | 1             | TIN :             |                     |       |
|                                                                                                    |                     |               |                   |                     |       |
| - Provider Information                                                                                                    |                     |               |                   | Address             |       |
| First Name :                                                                                                    |                     | Middle Name : |                   | Address :           |       |
| Last Name :                                                                                                    |                     | Suffix :      |                   |                     |       |
| Provider Type : Physician                                                                                                    |                     |               |                   | City :              |       |
| Provider Specialty : Physician                                                                                                    |                     |               |                   | State : NY          | Zip : |
|                                                                                                    |                     |               |                   | Phone :             | Ext : |
|                                                                                                    |                     |               |                   | Email:              |       |
|                                                                                                    |                     |               |                   |                     |       |
| - Identifiers                                                                                                    |                     |               |                   | Exclusions          |       |
| Payee NPI :                                                                                                    |                     |               |                   | No exclusions found |       |
| Payee TIN/SSN :                                                                                                    |                     |               |                   |                     |       |
| Payee Name :                                                                                                    |                     |               |                   |                     |       |
|                                                                                                    |                     |               |                   |                     |       |
|                                                                                                    |                     |               |                   |                     |       |
|                                                                                                    | Retract Attestation |               |                   |                     |       |

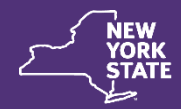

phone: 877-646-5410 www.health.ny.gov/ehr